Log into STARS and navigate to the Accommodation Requests section on your Dashboard.

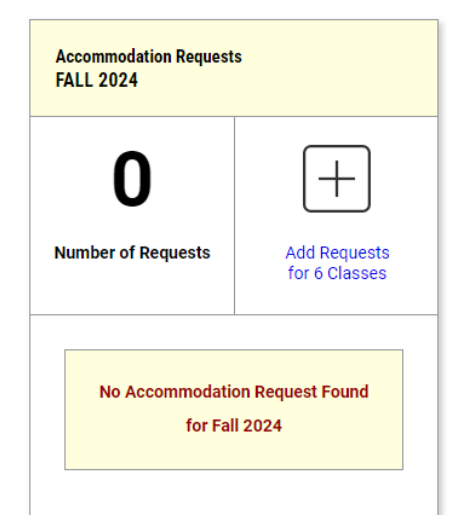

Select the plus sign or Add Requests to begin to select your accommodations. Select the checkbox beside each course, for which you would like to request accommodations. Then select Continue to Next Step.

| How to Request Accommodations |                                                        |
|-------------------------------|--------------------------------------------------------|
|                               |                                                        |
|                               | ART 131.006 - FOUNDATION DRAWING I<br>(CRN: 3137498)   |
|                               | ART 144.004 - FOUNDATION 2D DESIGN<br>(CRN: 3133294)   |
|                               | ART 145.005 - FOUNDATION 3D DESIGN<br>(CRN: 3137485)   |
|                               | DEVP 50.501 - BASIC MATHEMATICS I<br>(CRN: 3133357)    |
|                               | ENGL 111.242 - ENGLISH COMPOSITION I<br>(CRN: 3135205) |
|                               | Apply the same accommodations to all selected courses. |

If any courses are non-lecture, confirm that you do wish to proceed with requesting accommodations and select Continue to Next Step.

Select accommodations is only for accommodations that require pre-semester coordination. Please note that only accommodations for which you are eligible and need coordination, will show under Select Accommodations. For each course, select any clickable accommodations and then submit your accommodation request by selecting Submit Request under Final Step.

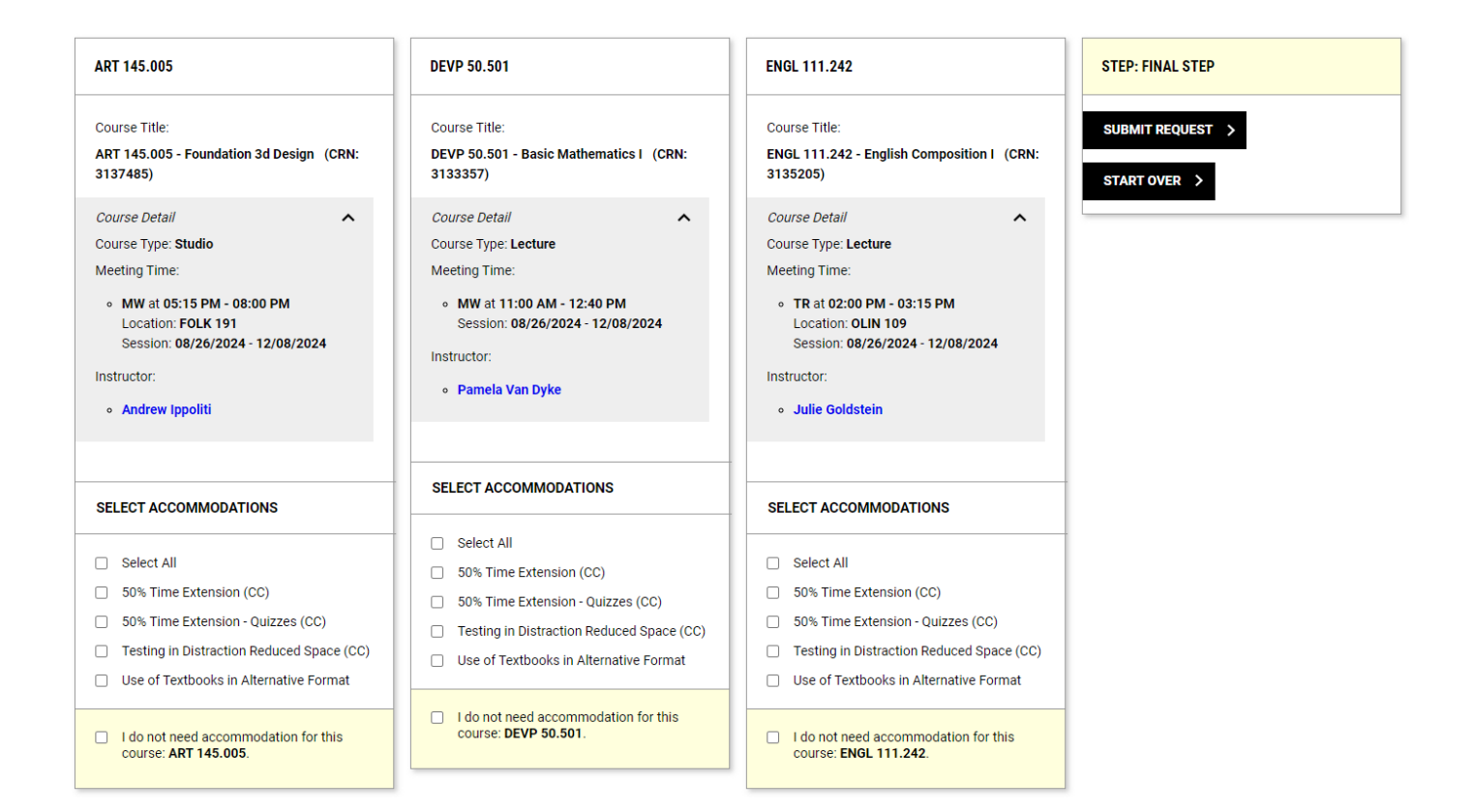